# **Application Change Request Submission Guide**

Ministry of Central Services Information Technology Division

The guide below outlines how to submit an application change request through the ServiceNow tool.

# **Requirements**

When submitting an Application Change Request, do not submit other request items along with it, only the one item is to be in the cart. **Application Change Requests are only required for custom applications supported by ITD.** 

## **Steps**

#### Step One: Navigate to the ServiceNow Tool

Using the Chrome browser, copy and paste the following link to access ServiceNow : <u>https://govskprod.service-now.com</u>. Sign into the tool. If you are using ServiceNow for the first time, consult the <u>Quick Start Guide</u> for assistance.

#### Step Two: Select the Application Change Request Option

Once you are logged into the tool, select the "Service Catalogue Option" from the grey sidebar on the left side of the screen.

| Self-Service      | ☆ |
|-------------------|---|
| Homepage          | * |
| Dashboards        |   |
| Service Catalogue |   |

Select the "Business Applications" option.

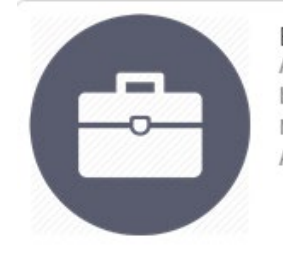

Business Applications Add, change or remove access to a business application, such as MIDAS or DocShare, or submit an Application Change Request

From the "Business Applications" menu options, select the "Application Change Request" button.

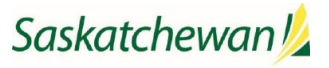

Image: Constraint of the series of the series o

### Step Three: Fill out the Form

Input the information into the fields.

| * Requested by                                              |   |
|-------------------------------------------------------------|---|
|                                                             | Q |
| ★ Which application would you like to request a change for? |   |
|                                                             | Q |
| * Approved by                                               |   |
|                                                             | Q |
| ★ Change Classification                                     |   |
| None                                                        | T |
| ★ A brief description of what would you like to change      |   |
|                                                             |   |
| ★ Detailed description of the change                        |   |
|                                                             |   |
|                                                             |   |
| * Please provide reason for change                          |   |
|                                                             |   |
|                                                             |   |
| * When would you like the change to be implemented by?      |   |
| <b>i</b>                                                    |   |
| * Urgency                                                   |   |
| Low •                                                       |   |

Note: Each application has a designed application co-ordinator approver. If the "approved by" field does not have an application co-ordinator listed, or a change is required to the approvers list, the
SLC must submit a service request to make any adjustments.

The application change will not be processed, until the designated approver submits their response. The approver will receive an email requesting their approval/rejection.

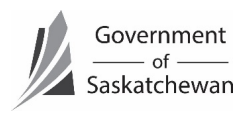

### **Step Four: Check Out**

After filling in all the required information, select the "Order Now" button located in the top right corner.

| Order this Item |  |
|-----------------|--|
| Order Now       |  |
| Shopping Cart   |  |
| Empty           |  |

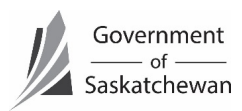